## DTM Mapping: Constant Value

It is possible to map a PDI template field to a constant value. When this is done, a specified constant value will be entered for the mapped template field in every record that is processed. Constant values can be set for any template field, even ones that have no matching field in the source file being translated.

To map a constant value to a source field:

1. Double-click the field you want to map.

| Source File            | Settings                                                    |                                                                                                    |                                                                                                    |
|------------------------|-------------------------------------------------------------|----------------------------------------------------------------------------------------------------|----------------------------------------------------------------------------------------------------|
| File                   | e Source Folder:                                            |                                                                                                    |                                                                                                    |
| C:                     | Program Files (x86)\jP                                      | rog\DTM\Grace Test Imports                                                                                               |                                                                                                    |
| File                   | e Search Filter:                                            |                                                                                                    | Client Matching Style:                                                                                                    |
| **                     |                                                             | 🔽 File Uses Header                                                                                                    | URN_Fields (default)                                                                                                    |
| Field Mapp             | nings:                                                      |                                                                                                    |                                                                                                    |
| Field Mapp<br>Required | ings:<br>Source File Position                               | Source File Header or Example                                                                                            | PDI Template Field                                                                                                    |
| Field Mapp<br>Required | ings:<br>Source File Position                               | Source File Header or Example                                                                                            | PDI Template Field<br><double click="" set="" to=""></double>                                                                                                    |
| Field Mapp<br>Required | ings:<br>Source File Position<br>0<br>1                     | Source File Header or Example<br>pat_mm_id<br>start_date                                                                 | PDI Template Field<br><double click="" set="" to=""><br/><double click="" set="" to=""></double></double>                                                                                                    |
| Field Mapp<br>Required | ings:<br>Source File Position<br>0<br>1<br>2                | Source File Header or Example<br>pat_mm_id<br>start_date<br>active_ingredient                                            | PDI Template Field<br><double click="" set="" to=""><br/><double click="" set="" to=""><br/><double click="" set="" to=""></double></double></double>                                                                                                    |
| Field Mapp<br>Required | ings:<br>Source File Position<br>0<br>1<br>2<br>3           | Source File Header or Example<br>pat_mm_id<br>start_date<br>active_ingredient<br>h_code                                  | PDI Template Field<br><double click="" set="" to=""><br/><double click="" set="" to=""><br/><double click="" set="" to=""><br/><double click="" set="" to=""></double></double></double></double>                                                                                                    |
| Field Mapp<br>Required | ings:<br>Source File Position<br>0<br>1<br>2<br>3<br>4      | Source File Header or Example<br>pat_mm_id<br>start_date<br>active_ingredient<br>h_code<br>prov_name                     | PDI Template Field<br><double click="" set="" to=""><br/><double click="" set="" to=""><br/><double click="" set="" to=""><br/><double click="" set="" to=""><br/><double click="" set="" to=""><br/><double click="" set="" to=""></double></double></double></double></double></double>                                             |
| Field Mapp<br>Required | ings:<br>Source File Position<br>0<br>1<br>2<br>3<br>4<br>5 | Source File Header or Example<br>pat_mm_id<br>start_date<br>active_ingredient<br>h_code<br>prov_name<br>hv_discrete_dose | PDI Template Field<br><double click="" set="" to=""><br/><double click="" set="" to=""><br/><double click="" set="" to=""><br/><double click="" set="" to=""><br/><double click="" set="" to=""><br/><double click="" set="" to=""><br/><double click="" set="" to=""></double></double></double></double></double></double></double> |

- 2. Click the drop down menu for *Match Type*.
- 3. Click Constant Value.
- 4. In the Value field, enter a value for the constant value.
- 5. Select the PDI Template field you want to map that value to from the list of template fields.
- 6. Click Save.

|                          |                                   |            | Esc - Ca          | and |
|--------------------------|-----------------------------------|------------|-------------------|-----|
| Source File Element:     |                                   |            |                   |     |
| Source File Position: NA | Source File Header or Example Val | ue: NA     |                   |     |
| Match Type: Value        | . <b>.</b>                        |            |                   |     |
| Constant Value 🛛 🚽 Teste |                                   |            | Save              |     |
|                          |                                   |            |                   |     |
| PDI Template Fields:     |                                   |            |                   |     |
| rovider                  |                                   |            |                   | 6   |
| Table:                   | Field:                            | Data Type: | Max Field Length: |     |
| exp_provider             | prv_city                          | String     | 25                |     |
| exp_provider             | prv_contact_email                 | String     | 35                |     |
| exp_provider             | prv_contact_fax                   | String     | 25                |     |
| exp_provider             | prv_contact_name                  | String     | 30                |     |
| exp_provider             | prv_contact_phone                 | String     | 25                |     |
| exp_provider             | prv_contact_title                 | String     | 30                |     |
| exp_provider             | prv_minority_board                | Boolean    | NA                |     |
| exp_provider             | prv_minority_clinicians           | Boolean    | NA                |     |
| exp_provider             | prv_minority_other                | Boolean    | NA                | 1   |
| exp_provider             | prv_minority_served               | Boolean    | NA                |     |
| exp_provider             | prv_minority_staff                | Boolean    | NA                |     |
| exp_provider             | prv_name                          | String     | 60                |     |
| exp_provider             | prv_num_paid_staff                | Single     | NA                |     |
| exp_provider             | prv_num_volunteers                | Single     | NA                |     |
| 10770415 PAL             | 25 20 6030303                     | <b>O</b>   | 50                |     |

The DefaultValue for prov\_name is now "Tester".

| Source File                  | e Settings                                                                          |                                                                                                    |                                                                                                    |
|------------------------------|-------------------------------------------------------------------------------------|----------------------------------------------------------------------------------------------------|----------------------------------------------------------------------------------------------------|
| File                         | e Source Folder:                                                                    |                                                                                                    |                                                                                                    |
| C:                           | \Program Files (x86)\jP                                                             | rog\DTM\Grace Test Imports                                                                                                    |                                                                                                    |
| File                         | e Search Filter:                                                                    |                                                                                                    | Client Matching Style:                                                                                                    |
| **                           |                                                                                     | File Uses Header                                                                                                    | URN_Fields (default)                                                                                                    |
| Sa<br>Field Mapp             | imple Source File: G                                                                | race Test.csv <u>change</u>                                                                                                    |                                                                                                    |
| Sa<br>Field Mapp<br>Required | imple Source File: G<br>bings:<br>Source File Position                              | race Test.csv change<br>Source File Header or Example                                                                                            | PDI Template Field                                                                                                    |
| Sa<br>Field Mapp<br>Required | imple Source File: G<br>nings:<br>Source File Position<br>0                         | race Test.csv change<br>Source File Header or Example<br>pat mm id                                                                               | PDI Template Field<br><double click="" set="" to=""></double>                                                                                                    |
| Sa<br>Field Mapp<br>Required | mple Source File: G<br>bings:<br>Source File Position<br>0<br>1                     | race Test.csv change<br>Source File Header or Example<br>pat_mm_id<br>start_date                                                                 | PDI Template Field<br><double click="" set="" to=""><br/><double click="" set="" to=""></double></double>                                                                                                    |
| Sa<br>Field Mapp<br>Required | mple Source File: G<br>sings:<br>Source File Position<br>0<br>1<br>2                | race Test.csv change<br>Source File Header or Example<br>pat_mm_id<br>start_date<br>active_ingredient                                            | PDI Template Field<br><double click="" set="" to=""><br/><double click="" set="" to=""><br/><double click="" set="" to=""></double></double></double>                                                                                                    |
| Sa<br>Field Mapp<br>Required | mple Source File: G<br>sings:<br>Source File Position<br>0<br>1<br>2<br>3           | race Test.csv change<br>Source File Header or Example<br>pat_mm_id<br>start_date<br>active_ingredient<br>h_code                                  | PDI Template Field<br><double click="" set="" to=""><br/><double click="" set="" to=""><br/><double click="" set="" to=""><br/><double click="" set="" to=""></double></double></double></double>                                                                                                    |
| Sa<br>Field Mapp<br>Required | mple Source File: G<br>source File Position<br>0<br>1<br>2<br>3<br>4                | race Test.csv change<br>Source File Header or Example<br>pat_mm_id<br>start_date<br>active_ingredient<br>h_code<br>prov_name                     | PDI Template Field<br><double click="" set="" to=""><br/><double click="" set="" to=""><br/><double click="" set="" to=""><br/><double click="" set="" to=""><br/><double click="" set="" to=""><br/>Table: exp_provider; Field: prv_name; Type: String; MaxLength: 60; DefaultValue: Teste</double></double></double></double></double> |
| Sa<br>Field Mapp<br>Required | mple Source File: G<br>sings:<br>Source File Position<br>0<br>1<br>2<br>3<br>4<br>5 | race Test.csv change<br>Source File Header or Example<br>pat_mm_id<br>start_date<br>active_ingredient<br>h_code<br>prov_name<br>hv_discrete_dose | PDI Template Field<br><double click="" set="" to=""><br/><double click="" set="" to=""><br/><double click="" set="" to=""><br/><double click="" set="" to=""><br/>Table: exp_provider; Field: prv_name; Type: String; MaxLength: 60; DefaultValue: Teste<br/><double click="" set="" to=""></double></double></double></double></double> |

NOTE: To add a constant value for a field that is not in the source file:

- 1. Right click on an open spot in the bottom of the list of mapped fields.
- 2. Click Add Mapping.
- 3. Click the drop down arrow for Match Type.
- 4. Select Constant Value.
- 5. In the Value field, enter a value for the constant value.
- 6. Select the PDI Template field you want to map that value to from the list of template fields.
- 7. Click Save.

| PDI Field Matcher                                                                            |                                                                                                    |                                                   |                            |
|----------------------------------------------------------------------------------------------|----------------------------------------------------------------------------------------------------|---------------------------------------------------|----------------------------|
| Source File Element:<br>Source File Position: NA                                             | Source File Header or Example Val                                                                              | ue: NA                                            | <u>Esc - Car</u>           |
| Match Type: Valu                                                                             | ie:                                                                                                    |                                                   |                            |
| Constant Value   Tes                                                                         | ter                                                                                                    |                                                   | Save                       |
| <sup>v</sup> DI Template Fields:<br><mark>ovider</mark><br>Table:                            | Reld:                                                                                                    | DataType:                                         | Max Field Length:          |
| exp provider                                                                                 | prv city                                                                                                    | String                                            | 25                         |
| exp provider                                                                                 | prv contact email                                                                                              | String                                            | 35                         |
| exp provider                                                                                 | prv contact fax                                                                                                | String                                            | 25                         |
| xp_provider                                                                                  | prv_contact_name                                                                                               | String                                            | 30                         |
| exp_provider                                                                                 | prv_contact_phone                                                                                              | String                                            | 25                         |
| exp_provider                                                                                 | prv_contact_title                                                                                              | String                                            | 30                         |
| exp_provider                                                                                 | prv_minority_board                                                                                             | Boolean                                           | NA                         |
|                                                                                              | prv_minority_clinicians                                                                                        | Boolean                                           | NA                         |
| exp_provider                                                                                 |                                                                                                    |                                                   |                            |
| exp_provider<br>exp_provider                                                                 | prv_minority_other                                                                                             | Boolean                                           | NA                         |
| exp_provider<br>exp_provider<br>exp_provider                                                 | prv_minority_other<br>prv_minority_served                                                                      | Boolean<br>Boolean                                | NA<br>NA                   |
| exp_provider<br>exp_provider<br>exp_provider<br>exp_provider                                 | prv_minority_other<br>prv_minority_served<br>prv_minority_staff                                                | Boolean<br>Boolean<br>Boolean                     | NA<br>NA<br>NA             |
| exp_provider<br>exp_provider<br>exp_provider<br>exp_provider<br>exp_provider                 | prv_minority_other<br>prv_minority_served<br>prv_minority_staff<br>prv_name                                    | Boolean<br>Boolean<br>Boolean<br>String           | NA<br>NA<br>NA<br>60       |
| exp_provider<br>exp_provider<br>exp_provider<br>exp_provider<br>exp_provider<br>exp_provider | prv_minority_other<br>prv_minority_served<br>prv_minority_staff<br><mark>prv_name</mark><br>prv_num_paid_staff | Boolean<br>Boolean<br>Boolean<br>String<br>Single | NA<br>NA<br>NA<br>60<br>NA |

The new mapping will be added to the list without a source file position or source file header, since this field will be added in addition to the columns in the import file.

| iource F | ile Settings                              |                                                                                                    |                                                                                                    |                        |  |
|----------|-------------------------------------------|----------------------------------------------------------------------------------------------------|----------------------------------------------------------------------------------------------------|------------------------|--|
| F        | ile Source F                              | older:                                                                                                    |                                                                                                    |                        |  |
| C        | :\Program F                               | Files (x86)\jProg\DTM                                                                                              | NGrace Test Imports                                                                                                    |                        |  |
| F        | ile Search F                              | ilter:                                                                                                    |                                                                                                    | Client Matching Style: |  |
| -        |                                           |                                                                                                    | V File Uses Header                                                                                                    | URN_Fields (default)   |  |
|          | CORPORATION CONTRACTOR                    |                                                                                                    |                                                                                                    |                        |  |
| -        |                                           |                                                                                                    | DOLT IN DI                                                                                                    |                        |  |
| Requ     | Source                                    | Source File Hea                                                                                                    | PDI Template Field                                                                                                    |                        |  |
| Requ     | Source                                    | Source File Hea<br>pat_mm_id                                                                                       | PDI Template Field<br><double click="" set="" to=""></double>                                                                                                    |                        |  |
| Requ     | Source<br>0<br>1                          | Source File Hea<br>pat_mm_id<br>start_date                                                                         | PDI Template Field<br><double click="" set="" to=""><br/><double click="" set="" to=""><br/>Double Click To Set&gt;</double></double>                                                                                                    |                        |  |
| Requ     | Source<br>0<br>1<br>2                     | Source File Hea<br>pat_mm_id<br>start_date<br>active_ingredient                                                    | PDI Template Field<br><double click="" set="" to=""><br/><double click="" set="" to=""><br/><double click="" set="" to=""><br/><double click="" set="" to=""></double></double></double></double>                                                                                                    |                        |  |
| Requ     | Source<br>0<br>1<br>2<br>3                | Source File Hea<br>pat_mm_id<br>start_date<br>active_ingredient<br>h_code                                          | PDI Template Field<br><double click="" set="" to=""><br/><double click="" set="" to=""><br/><double click="" set="" to=""><br/><double click="" set="" to=""><br/><double click="" set="" to=""></double></double></double></double></double>                                                                                         |                        |  |
| Requ     | Source<br>0<br>1<br>2<br>3<br>4           | Source File Hea<br>pat_mm_id<br>start_date<br>active_ingredient<br>h_code<br>prov_name                             | PDI Template Field<br><double click="" set="" to=""><br/><double click="" set="" to=""><br/><double click="" set="" to=""><br/><double click="" set="" to=""><br/><double click="" set="" to=""><br/><double click="" set="" to=""></double></double></double></double></double></double>                                             |                        |  |
| Requ     | Source<br>0<br>1<br>2<br>3<br>4<br>5      | Source File Hea<br>pat_mm_id<br>start_date<br>active_ingredient<br>h_code<br>prov_name<br>hv_discrete_dose         | PDI Template Field<br><double click="" set="" to=""><br/><double click="" set="" to=""><br/><double click="" set="" to=""><br/><double click="" set="" to=""><br/><double click="" set="" to=""><br/><double click="" set="" to=""></double></double></double></double></double></double>                                             |                        |  |
| Requ     | Source<br>0<br>1<br>2<br>3<br>4<br>5<br>6 | Source File Hea<br>pat_mm_id<br>start_date<br>active_ingredient<br>h_code<br>prov_name<br>hv_discrete_dose<br>dose | PDI Template Field<br><double click="" set="" to=""><br/><double click="" set="" to=""><br/><double click="" set="" to=""><br/><double click="" set="" to=""><br/><double click="" set="" to=""><br/><double click="" set="" to=""><br/><double click="" set="" to=""></double></double></double></double></double></double></double> |                        |  |